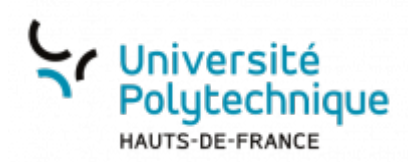

## Consulter son solde de congés

• En haut de la fenêtre, cliquez sur le menu déroulant Consulter

| Ser universities Hon Compte   Hon Equips |                           |                        |                                 |  |  |  |
|------------------------------------------|---------------------------|------------------------|---------------------------------|--|--|--|
| Mon Compte @                             | Situation de velorisation |                        |                                 |  |  |  |
| Infos / Mémos                            | -                         |                        | Situations particulières (00) - |  |  |  |
| Aucun élément à afficher                 |                           |                        | Aucun élément à afficher        |  |  |  |
| Nes Demandes (Irt) -                     |                           |                        |                                 |  |  |  |
|                                          |                           |                        | Demandé                         |  |  |  |
|                                          |                           |                        |                                 |  |  |  |
| Affectations en cours ou à venir         | -                         |                        |                                 |  |  |  |
| Mon Affectation principale               |                           |                        |                                 |  |  |  |
| Du                                       | Au                        | Rattachement principal | *                               |  |  |  |
|                                          |                           | Dir. 51 (D 519)        |                                 |  |  |  |
|                                          |                           |                        |                                 |  |  |  |
|                                          |                           |                        |                                 |  |  |  |
|                                          |                           |                        | 91                              |  |  |  |

- Cliquez sur Situation de valorisation
- Cliquez sur l'icône de loupe

| Ma situation                        |        |          |  |  |  |
|-------------------------------------|--------|----------|--|--|--|
| Q<br>Valorisation au 24/01/2023 (7) |        | •        |  |  |  |
| Libelle                             | Valeur | •        |  |  |  |
| CA droit Actuel heures              |        | <b>a</b> |  |  |  |
| CA pris Actuel heures               |        | 7        |  |  |  |
| CA solde Actuel heures              |        | 7        |  |  |  |
|                                     |        |          |  |  |  |
| Droit RTT en heures                 |        | 7        |  |  |  |
| Pris RTT en heures                  |        | 7        |  |  |  |
| Solde RTT en heures                 |        | 7        |  |  |  |
|                                     |        | -        |  |  |  |

- Entrez la date de fin d'année universitaire, pour cette année 2022-2023 : **31/08/2023** 
  - Si vous souhaitez que le calcul prenne en compte les absences demandées mais pas encore validées, cochez la case **Prise en compte des demandes d'absence**

Last update: 2023/01/24 outils:rh\_et\_carriere:chronotime:consulter\_son\_solde\_de\_conges https://www.uphf.fr/wiki/doku.php/outils/rh\_et\_carriere/chronotime/consulter\_son\_solde\_de\_conges 15:23

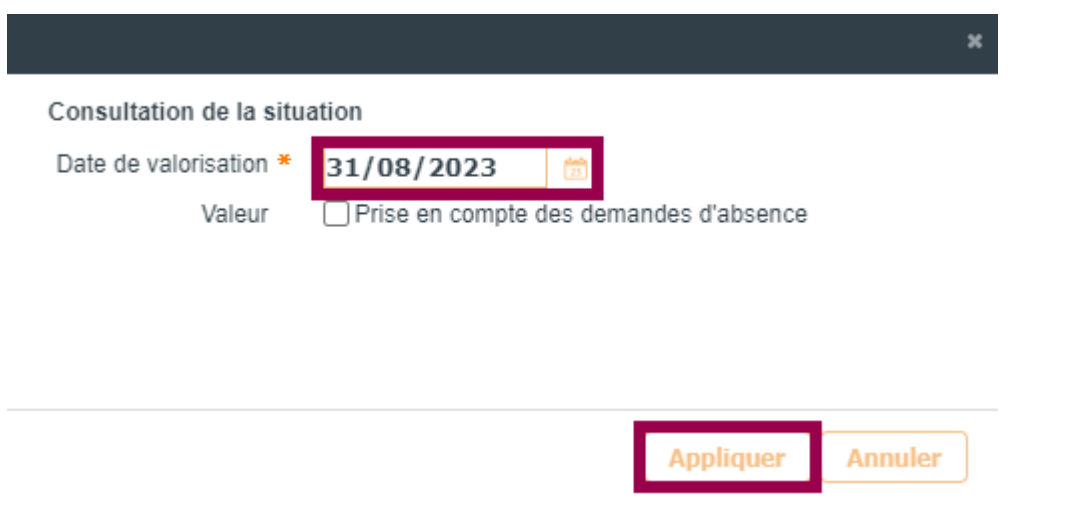

• Cliquez sur le bouton Appliquer

## Voilà :

- Vos heures de CA restantes sont indiquées à la ligne CA solde Actuel heures.
- Vos heures de RTT restantes sont indiquées à la ligne Solde RTT en heures.

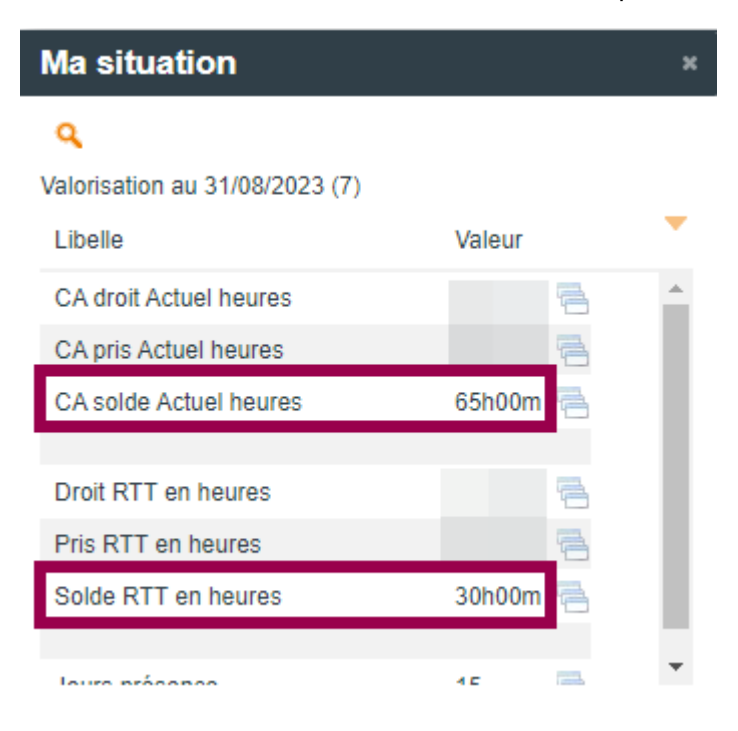

From: https://www.uphf.fr/wiki/ - Espace de Documentation

Permanent link: https://www.uphf.fr/wiki/doku.php/outils/rh\_et\_carriere/chronotime/consulter\_son\_solde\_de\_conges

Last update: 2023/01/24 15:23

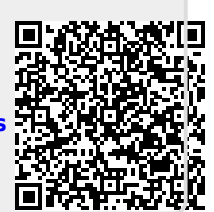